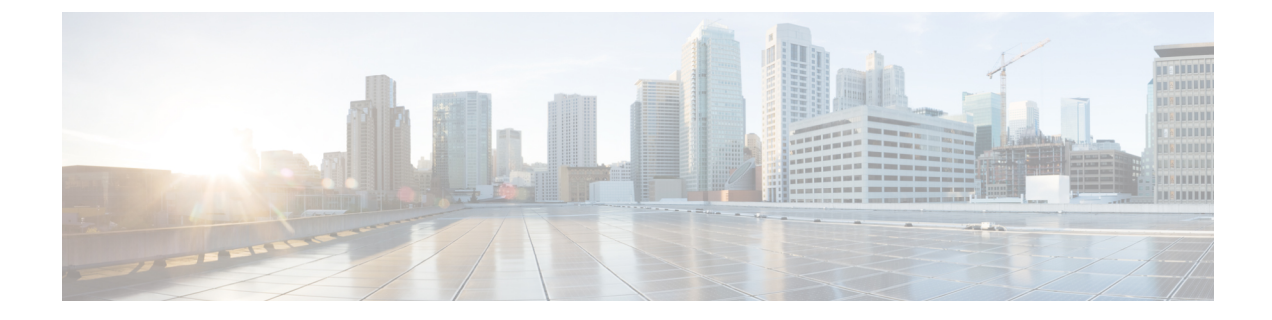

# **Configuring the Pluggable Module**

This chapter contains the following sections:

- LPWA Interface Configuration, on page 1
- Common Packet Forwarder Application Hosting for LoRa Technology, on page 6
- Actility Packet Forwarder Application Hosting for LoRa Technology, on page 12
- Debug Commands, on page 23

# **LPWA Interface Configuration**

The P-LPWA-800 and P-LPWA-900 modules can be managed by command line interface (CLI), or the Cisco IOS XE Web User Interface (WebUI).

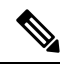

**Note** GPS is mandatory for the Common Packet Forwarder (CPF) application to work. Please connect the Lora module GPS antenna, and check the GPS status using the below command before installing the CPF application.

```
Router#show lorawan 0/1/0 gps
Recorded GNSS Info at 2022-09-13 19:20:50 UTC
GNSS Location:
Latitude: 37 Deg 25 Min 5.937 Sec North (37.418316)
Longitude: 121 Deg 55 Min 9.714 Sec West (-121.919365)
```

Router#

Height: 37.0m

The following is an example of GPS Configuration:

```
interface LORAWAN0/1/0
no ip address
common-packet-forwarder profile
country UNITEDSTATES
region-channel-plan US915
gateway-id 69
lns-ip 172.27.127.209
lns-port 6080
log-level xdebug lines 240
gps enable
cpf enable
arp timeout 0
no mop enabled
```

no mop sysid end To clear the GPS information use the following command: Router#clear lorawan 0/1/0 cpf location-info Router#

# **Common Packet Forwarder Configuration Steps**

Additional information can be found at Managing Packet Forwarder.

Follow these steps to configure the interface.

|        | Command or Action                                              | Purpose                                     |
|--------|----------------------------------------------------------------|---------------------------------------------|
| Step 1 | configure terminal                                             | Enters global configuration mode.           |
|        | Example:                                                       |                                             |
|        | Router# configure terminal                                     |                                             |
| Step 2 | int loraWAN interface                                          | Enters LoraWan interface config mode.       |
|        | Example:                                                       |                                             |
|        | Router(config)# int loraWAN 0/1/0                              |                                             |
| Step 3 | common-packet-forwarder profile                                | Configures parameters for the CPF.          |
|        | Example:                                                       |                                             |
|        | Router(config-if) # common-packet-forwarder profile            |                                             |
| Step 4 | region-channel-plan <number></number>                          | Configures the regional channel plan code.  |
|        | Example:                                                       |                                             |
|        | Router(config-if-lorawan-cpf)#region-channel-plan<br>US915     |                                             |
| Step 5 | gateway-id <number></number>                                   | Configures gateway id used for CPF.         |
|        | Example:                                                       |                                             |
|        | <pre>Router(config-if-lorawan-cpf)# gateway-id 69</pre>        |                                             |
| Step 6 | Ins-ip < <i>ip</i> -address>                                   | Configures Lora network server IP address.  |
|        | Example:                                                       |                                             |
|        | Router(config-if-lorawan-cpf)# <b>lns-ip</b><br>172.27.127.209 |                                             |
| Step 7 | <b>Ins-port</b> < <i>port-number</i> >                         | Configures Lora network server port number. |
|        | Example:                                                       |                                             |
|        | Router(config-if-lorawan-cpf)# <b>lns-port 6080</b>            |                                             |
| Step 8 | cpf enable                                                     | Starts the CPF.                             |

|         | Command or Action                                                 | Purpose                                                                                      |
|---------|-------------------------------------------------------------------|----------------------------------------------------------------------------------------------|
|         | <pre>Example:<br/>Router(config-if-lorawan-cpf)# cpf enable</pre> | <b>Note</b><br>This configuration will ONLY take effect after exiting from current sub-mode. |
| Step 9  | exit                                                              | Exits the CPF profile block and updates the configuration.                                   |
|         | <pre>Example: Router(config-if-lorawan-cpf)# exit</pre>           |                                                                                              |
| Step 10 | exit                                                              | Exits from interface config mode.                                                            |
|         | Example:<br>Router(config-if)# exit                               |                                                                                              |
| Step 11 | exit                                                              | Exits from config mode.                                                                      |
|         | <b>Example:</b><br>Router# <b>exit</b>                            |                                                                                              |

## **Default Configuration**

The following is an example of a default configuration for the lorawan interface.

```
Router#sh run int lorawan 0/3/0
Building configuration...
Current configuration : 192 bytes
!
interface LORAWAN0/3/0
no ip address
common-packet-forwarder profile
gateway-id 69
lns-ip 172.27.127.209
lns-port 6080
cpf enable
arp timeout 0
no mop enabled
no mop sysid
end
Router#
```

### Configuring the Interface using the WebUI

Use the following steps to configure the Cisco lorawan interface through the WebUI.

### Procedure

**Step 1** After launching the WebUI, navigate to **Configuration > LoRaWAN**.

| ← → C ▲ Notion                                                                                                    | an   Magaci 172,27 127 122 and as Print                                                                                                   | And Annual Annual | terms X man & bed-author                                                                                                    | A antite man. O in                                                                          | e la de Cabri.                                             |                                                 | e e a                                                                         | a & (user) |
|----------------------------------------------------------------------------------------------------|----------------------------------------------------------------------------------------------------|----------------------------------------------------------------------------------------------------|----------------------------------------------------------------------------------------------------|---------------------------------------------------------------------------------------------|------------------------------------------------------------|-------------------------------------------------|-------------------------------------------------------------------------------|------------|
| eiste Cist                                                                                                    | co IR1 101-K9                                                                                                    |                                                                                                    |                                                                                                    |                                                                                             |                                                            | core adver                                      | d   # 5 0 0 0                                                                 | 1 (s ) in  |
| Contract of the second of the second of the | Contractment<br>Cont<br>Cont<br>Cont<br>Cont<br>Cont<br>Cont<br>Cont<br>Co                                                                | 3rml           OPU tobane           0           10           10           10           10           10           10           10           10           10           10           10                                                                                                    | CPU (V is Dave Tra<br>CPU (V is Dave Tra<br>U is g) U is g U is a CPU<br>is a CPU (V is Dave Tra<br>U is g) U is a CPU (V is CPU)<br>is a CPU (V is CPU) (V is CPU)<br>is a CPU (V is CPU) (V is CPU) (V is C | n erro<br>Menory Ostale<br>Tour<br>Uner<br>Converten<br>Converten<br>Converten<br>Converten | 500-300<br>300-300<br>201002<br>301002<br>301002<br>301002 | 199 (Martin<br>199 -<br>199 -<br>199 -<br>199 - | United (1) or Dense Tree<br>In In In<br>1790 10 Hand Pro-<br>Tree Only Office | ×          |
|                                                                                                    | 2009<br>Gri<br>Bac hours<br>Sauch hours<br>Gi Shouldy<br>Ani,<br>Na<br>Na Chaine<br>Can Apalanan Apalanan<br>Con Apalanan<br>Con Apalanan |                                                                                                    | Control Control Contro Control Control Control Control Control Control Control Control Co                        | 2<br>at Jaar wa, Mint Ja                                                                    |                                                            |                                                 |                                                                               |            |

For details about using the WebUI, see Web User Interface (WebUI) in the IR1101 Software Configuration Guide.

### **Step 2** Double click on the **LoRaWAN** interface.

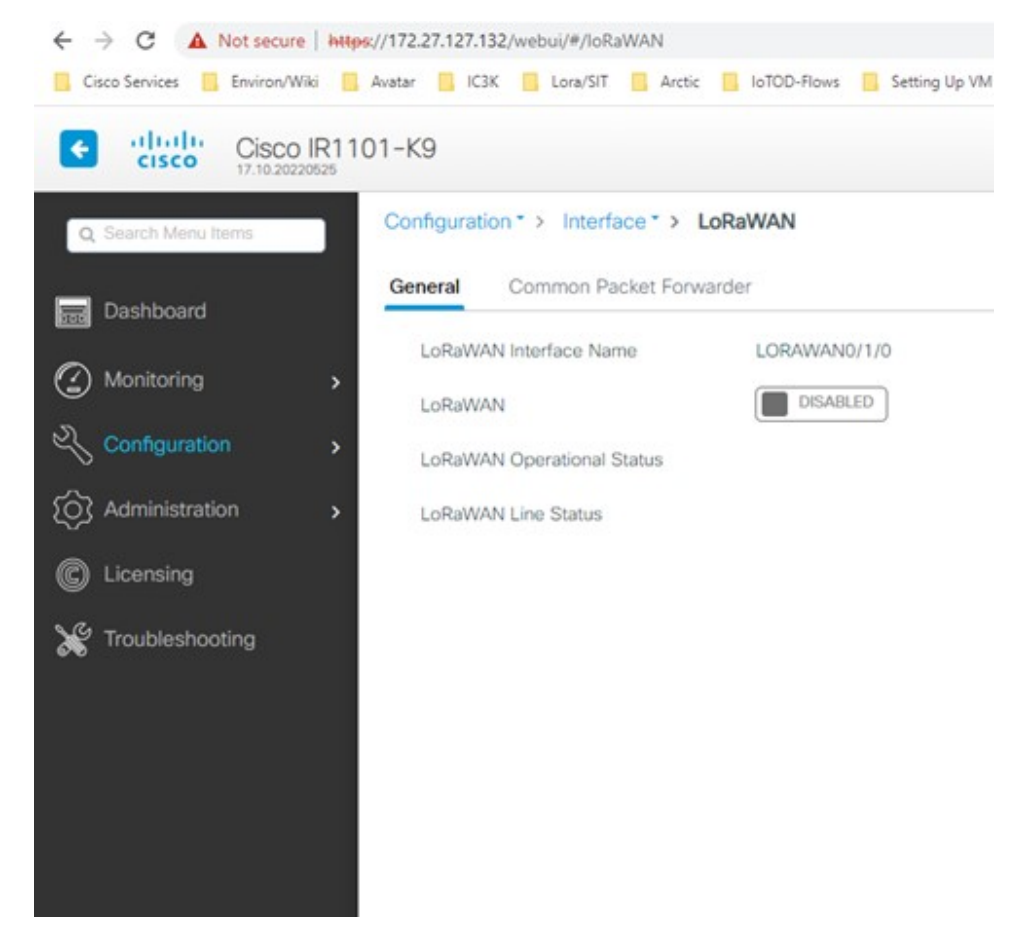

**Step 3** Enable the Cisco lorawan interface.

| <1101=N9                      |              | Welcome admin 💰 👫 🖺 🗘 |
|-------------------------------|--------------|-----------------------|
| 15                            |              |                       |
| Configuration* > Interface* > | LoRaWIAN     |                       |
| General Common Packet For     | rarder       |                       |
| LoRaWAN Interface Name        | LORAWAND/110 |                       |
| LoRaMAN                       | [INVILED     |                       |
| LoRaWWN Operational Status    | O Down       |                       |
| > LoRaWAN Line Status         | O Down       |                       |
|                               |              |                       |
|                               |              |                       |
|                               |              |                       |
|                               |              |                       |
|                               |              |                       |
|                               |              |                       |
|                               |              |                       |
|                               |              |                       |
|                               |              |                       |
|                               |              |                       |
|                               |              |                       |

**Step 4** Click on the **Common Packet Forwarder** tab to add the CPF configuration.

| ← → C ▲ Not secure   https:                                                                                                    | //172.27.127.132/webs//#/ioRaWAN                                                                                                    |                                                                                                    |                                 |                                         |                 | uff 🕸 🎓 🖬 🎩 (Update j |
|----------------------------------------------------------------------------------------------------|----------------------------------------------------------------------------------------------------|----------------------------------------------------------------------------------------------------|---------------------------------|-----------------------------------------|-----------------|-----------------------|
| Cisco Services Biniron/Wile Gisco IR110                                                                                                    | Antor 🚺 IC3K 🚺 Lona/Sit 🚺 Antic 🚺 1070-Fic<br>)1-K9                                                                                                    | ons 🧧 Setting Up VMX 🧧 Secur-Ninja 🗙                                                                                                    | Images 💿 Search — pyATS Do 💿 py | ats User Interacti 🧿 How to use Coloris | Welcome admin   | * 8 0 0 3 1 .         |
| Configuration     Configuration     Configuration     Configuration     Configuration     Configuration     Configuration     Configuration     Configuration     Configuration     Configuration     Configuration     Configuration | 1-59 Configuration* > Interface* > LoRaWAM Concor 2 Common Packet Forwarder Common Packet Forwarder Adds Ray Autoration Mude Adds Ray Autoration Mude Rowel Revoluction (Re) Contry Contry Cont | Creat LB     Creat LB     Creat LB | Antenna M                       | 100 .                                   | Weccons admin d | # 10 0 C (s   (+      |
|                                                                                                    | Region Channel Pan ())<br>TLS SNE                                                                                                    | Enter region channel plan                                                                                                    |                                 |                                         |                 |                       |

**Step 5** Add the CPF configuration and set the Common Packet Forwarder Admin Status to ENABLED.

|         |                                    |                     |                    |      |   |  | <br> | ~ |
|---------|------------------------------------|---------------------|--------------------|------|---|--|------|---|
| Configu | ation* > Interface* > LoRaWAN      |                     |                    |      |   |  |      |   |
| General | Common Packet Forwarder            |                     |                    |      |   |  |      |   |
| Ci      | mmon Packet Forwarder Admin Status | (Budicato)          | Antenna id         |      | • |  |      | t |
| AL      | 5 Key                              | Enter AES key       | Antonna Type       | onni | • |  |      |   |
| · ~     | therefication Mode                 | clent-server +      | Antenna Gain       | 0    | • |  |      |   |
| • 10    | ard Bandwidth (Hz)                 | 0-20000000          | Antenna Cable Loss | 0    | • |  |      |   |
| Do      | and Frequency (Hz)                 | 400000000-850000000 |                    |      |   |  |      |   |
| C .     | untry                              | France              |                    |      |   |  |      |   |
| 64      | terway ID 🛞                        | 000000000000079     |                    |      |   |  |      |   |
| 67      | 5                                  | DISABLED            |                    |      |   |  |      |   |
| 10      | ita Network Server # ①             | 172.27.127.59       |                    |      |   |  |      |   |
| Lo      | la Network Server Name ①           | Enter UNS name      |                    |      |   |  |      |   |
| Lo      | Ra Network Server Port @           | 6080                |                    |      |   |  |      |   |
|         | yon Channel Plan ④                 | EUB68               |                    |      |   |  |      |   |
| τ.      | 5 SNI                              | CISA0L(D            |                    |      |   |  |      |   |

#### What to do next

For the Application deployment process using the Local Manager, please refer to Cisco IOx Local Manager Workflows.

# Common Packet Forwarder Application Hosting for LoRa Technology

To configure application hosting, enable IOx and configure a VirtualPortGroup to a Layer 3 data port. These steps are described in the following sections.

### **Enable IOx**

Perform the following steps to enable access to Cisco IOx Local Manager. IOx Local Manager provides a web-based user interface that you can use to manage, administer, monitor, and troubleshoot apps on the host system, and to perform a variety of related activities.

|        | Command or Action         | Purpose                           |
|--------|---------------------------|-----------------------------------|
| Step 1 | enable                    | Enable privileged EXEC mode       |
|        | Example:                  |                                   |
|        | Router> <b>enable</b>     |                                   |
| Step 2 | configure terminal        | Enters global configuration mode. |
|        | Example:                  |                                   |
|        | Router#configure terminal |                                   |

|        | Command or Action                                              | Purpose                                                                   |
|--------|----------------------------------------------------------------|---------------------------------------------------------------------------|
| Step 3 | iox                                                            | Enable Cisco IOx                                                          |
|        | Example:                                                       |                                                                           |
|        | Router(config)#iox                                             |                                                                           |
| Step 4 | ip http server                                                 | Enable the HTTP server on your IPv4 or IPv6 system.                       |
|        | Example:                                                       |                                                                           |
|        | Router(config)#ip http server                                  |                                                                           |
| Step 5 | ip http secure-server                                          | Enable a secure HTTP (HTTPS) server.                                      |
|        | Example:                                                       |                                                                           |
|        | Router(config)#ip http secure-server                           |                                                                           |
| Step 6 | username name privilege level password {0   7                  | Establish a username-based authentication system and                      |
|        | user-password } encrypted-password                             | privilege level. The username privilege level must be<br>configured as 15 |
|        | Example:                                                       |                                                                           |
|        | Router(config)#username cisco privilege 15 password<br>0 cisco |                                                                           |
| Step 7 | end                                                            | Exit the interface configuration mode and return to the                   |
|        | Example:                                                       | privileged EXEC mode.                                                     |
|        | Router(config-if)# <b>end</b>                                  |                                                                           |

# **Configure a VirtualPortGroup to a Layer 3 Data Port**

Multiple Layer 3 data ports can be routed to one or more VirtualPortGroups or containers. A VirtualPortGroup interface is a virtual interface that connects the application hosting network to the IOS routing domain. VirutalPortGroups and Layer 3 data ports must be on different subnets.

|        | Command or Action          | Purpose                                                  |
|--------|----------------------------|----------------------------------------------------------|
| Step 1 | enable                     | Enable privileged EXEC mode.                             |
|        | Example:                   |                                                          |
|        | Router> enable             |                                                          |
| Step 2 | configure terminal         | Enters global configuration mode.                        |
|        | Example:                   |                                                          |
|        | Router# configure terminal |                                                          |
| Step 3 | ip routing                 | Enable IP routing. The ip routing command must be        |
|        | Example:                   | enabled to allow external routing on Layer 3 data ports. |
|        | Router(config)#ip routing  |                                                          |

|         | Command or Action                                         | Purpose                                                  |  |  |  |  |
|---------|-----------------------------------------------------------|----------------------------------------------------------|--|--|--|--|
| Step 4  | interface type number                                     | Configure an interface and enter interface configuration |  |  |  |  |
|         | Example:                                                  | mode.                                                    |  |  |  |  |
|         | Router(config)#interface gigabitethernet 0/0/0            |                                                          |  |  |  |  |
| Step 5  | no switchport                                             | Place the interface in Layer 3 mode and make it operate  |  |  |  |  |
|         | Example:                                                  | more like a router interface than a switch port.         |  |  |  |  |
|         | Router(config-if)#no switchport                           |                                                          |  |  |  |  |
| Step 6  | ip address ip-address mask                                | Configure an IP address for the interface.               |  |  |  |  |
|         | Example:                                                  |                                                          |  |  |  |  |
|         | Router(config)#ip address 10.1.1.1 255.255.255.0          |                                                          |  |  |  |  |
| Step 7  | exit                                                      | Exit interface configuration mode and return to global   |  |  |  |  |
|         | Example:                                                  | configuration mode.                                      |  |  |  |  |
|         | Router(config-if)# <b>exit</b>                            |                                                          |  |  |  |  |
| Step 8  | interface type number                                     | Configure an interface and enter interface configuration |  |  |  |  |
|         | Example:                                                  | mode.                                                    |  |  |  |  |
|         | Router(config)#interface virtualportgroup 0               |                                                          |  |  |  |  |
| Step 9  | ip address ip-address mask                                | Configure an IP address for the interface.               |  |  |  |  |
|         | Example:                                                  |                                                          |  |  |  |  |
|         | Router(config-if)#ip address 192.168.0.1<br>255.255.255.0 |                                                          |  |  |  |  |
| Step 10 | end                                                       | Exit interface configuration mode and return to global   |  |  |  |  |
|         | Example:                                                  | configuration mode.                                      |  |  |  |  |
|         | Router(config-if)# <b>end</b>                             |                                                          |  |  |  |  |

# **Configure Application Networking**

Application vNIC interface is the standard Ethernet interface inside the container that connects to the platform data plane for the application to send and receive packets.

|        | Command or Action | Purpose                     |
|--------|-------------------|-----------------------------|
| Step 1 | enable            | Enable privileged EXEC mode |
|        | Example:          |                             |
|        | Router> enable    |                             |

|        | Command or Action                                                                                                    | Purpose                                                                                                    |
|--------|----------------------------------------------------------------------------------------------------|----------------------------------------------------------------------------------------------------|
| Step 2 | <pre>configure terminal Example: Router#configure terminal</pre>                                                                        | Enters global configuration mode, and then enter<br>configuration commands, one per line. Press CTRL-Z when<br>you are finished entering configuration commands. |
| Step 3 | <pre>app-hosting appid app1 Example: Router(config)#app-hosting appid app1</pre>                                                        | Configure the application and enter the application configuration mode.                                                                                          |
| Step 4 | app-vnic options<br>Example:<br>Router(config-app-hosting)#app-vnic gateway0<br>virtualportgroup 0 guest-interface 0                    | Configure the application interface and the gateway of the application.                                                                                          |
| Step 5 | guest-ipaddress ip-address mask<br>Example:<br>Router(config-app-hosting-gateway0)#guest-ipaddress<br>192.168.0.2 netmask 255.255.255.0 | Configure the application Ethernet interface IP address.                                                                                                    |
| Step 6 | app-default-gateway options<br>Example:<br>Router(config-app-hosting-gateway0)#app-default-gateway<br>192.168.0.1 guest-interface 0     | Configure the default gateway for the application.                                                                                                    |
| Step 7 | end<br>Example:<br>Router#end                                                                                                    | Exit the global configuration mode and return to the privileged EXEC mode.                                                                                       |

# **Application Lifecycle Management**

This section describes the process of installing and uninstalling apps.

### Procedure

|        | Command or Action                                                                          | Purpose                                                                                                    |  |  |  |
|--------|--------------------------------------------------------------------------------------------|----------------------------------------------------------------------------------------------------|--|--|--|
| Step 1 | enable                                                                                     | Enable privileged EXEC mode                                                                                                    |  |  |  |
|        | Example:                                                                                   |                                                                                                    |  |  |  |
|        | Router> enable                                                                             |                                                                                                    |  |  |  |
| Step 2 | configure terminal                                                                         | Enters global configuration mode, and then enter<br>configuration commands, one per line. Press CTRL-Z when<br>you are finished entering configuration commands. |  |  |  |
|        | Example:                                                                                   |                                                                                                    |  |  |  |
|        | Router# configure terminal                                                                 |                                                                                                    |  |  |  |
| Step 2 | Example:<br>Router> enable<br>configure terminal<br>Example:<br>Router# configure terminal |                                                                                                    |  |  |  |

|        | Command or Action                                                                           | Purpose                                                                                                    |  |  |  |
|--------|---------------------------------------------------------------------------------------------|----------------------------------------------------------------------------------------------------|--|--|--|
| Step 3 | <b>app-hosting install appid</b> <i>application-name</i> <b>package</b> <i>package-path</i> | Installs an app from the specified location. The app can be<br>installed from any local storage location such as flash,<br>bootflash, and usbflash0.                       |  |  |  |
|        | Example:                                                                                    |                                                                                                    |  |  |  |
|        | Router(config)#app-hosting install appid CPFAPP<br>package flash:cpfv5.tar                  |                                                                                                    |  |  |  |
| Step 4 | app-hosting activate appid application-name                                                 | Activate the application. This command validates all application resource requests, and if all resources are available activates the application. If all resources are not |  |  |  |
|        | Example:                                                                                    |                                                                                                    |  |  |  |
|        | Router# <b>app-hosting activate appid CPFAPP</b>                                            | available, the activation fails.                                                                                                    |  |  |  |
| Step 5 | app-hosting start appid application-name                                                    | Start the application. This command activates the application                                                                                                    |  |  |  |
|        | Example:                                                                                    | start-up scripts.                                                                                                    |  |  |  |
|        | Router#app-hosting start appid CPFAPP                                                       |                                                                                                    |  |  |  |
| Step 6 | app-hosting stop appid application-name                                                     | Stop the application.                                                                                                    |  |  |  |
|        | Example:                                                                                    |                                                                                                    |  |  |  |
|        | Router#app-hosting stop appid CPFAPP                                                        |                                                                                                    |  |  |  |
| Step 7 | app-hosting deactivate appid application-name                                               | Deactivates all resources that are allocated for the                                                                                                    |  |  |  |
|        | Example:                                                                                    | application.                                                                                                    |  |  |  |
|        | Router#app-hosting deactivate appid CPFAPP                                                  |                                                                                                    |  |  |  |
| Step 8 | app-hosting uninstall appid application-name                                                | Uninstalls all packaging and images that are stored and                                                                                                    |  |  |  |
|        | Example:                                                                                    | removes all changes and updates to the application.                                                                                                    |  |  |  |
|        | Router(config)#app-hosting uninstall appid CPFAPF                                           |                                                                                                    |  |  |  |

# **Verifying the Application Hosting Configuration**

This section shows commands to verify the application hosting configuration.

#### **Display the status of all IOx services**

```
Router#show iox-service

IOx Infrastructure Summary:

IOx service (CAF) : Running

IOx service (HA) : Not Supported

IOx service (IOxman) : Running

IOx service (Sec storage) : Running

Libvirtd 5.5.0 : Running

Dockerd v19.03.13-ce : Running
```

Router#

L

### Display detailed information about the application

```
Router#show app-hosting detail
pp id
                          : cp
Owner
                           : iox
State
                           : RUNNING
Application
 Туре
                         : docker
                          : cpf
: vl
 Name
 Version
 Description
                         : buildkit.dockerfile.v0
 Author
                         :
                        : bootflash:cpfv5.tar
 Path
 URL Path
                         :
 Multicast
                          : yes
Activated profile name
                          :custom
Resource reservation
                         :128 MB
 Memory
                         :10 MB
 Disk
 CPU
                          :400 units
 CPU-percent
                          :35 %
 VCPU
                          :1
Platform resource profiles
 Profile Name CPU(unit) Memory(MB) Disk(MB)
 _____
Attached devices
 Type Name
                                Alias
  _____
 serial/shelliox_console_shellserial0serial/auxiox_console_auxserial1serial/syslogiox_syslogserial2serial/traceiox_traceserial3
Network interfaces
_____
eth0:
                    : 52:54:dd:f2:f4:87
 MAC address
IPv4 address
                       : 192.168.0.9
 IPv6 address ::
Network name : VPGO
Docker
_____
Run-time information
Command :
Entry-point : /station/cpf
Run options in use : --device /dev/lorawan_ttyl:/dev/ttyACMO -v
/bootflash/lorawan 0:/cpf/
 Package run options
                       :
Application health information
 Status
          : 0
 Last probe error
                       :
 Last probe output
                       :
```

#### Display the list of applications and their statuses

#### Use the Console command to connect to the application

Press **Ctrl+C** three times to disconnect from the console.

```
Router# app-hosting app-hosting connect appid CPFAPP console
Connected to appliance. Exit using ^c^cc
root@ir510-lxc:~#
root@ir510-lxc:~#
root@ir510-lxc:~#
root@ir510-lxc:~#
root@ir510-lxc:~#
root@ir510-lxc:~#
```

# Actility Packet Forwarder Application Hosting for LoRa Technology

The following are prerequisites for configuring application hosting. There is a new process for ssh key sharing between the container and host.

Perform the following on the host:

Add a username and password.

```
config terminal
username actility privilege 15 password 0 Actility_Password
exit
```

Run the docker container with the following options:

- device /dev/ttyACM0:/dev/ttyACM0
- env HOST IP ADDR=192.168.42.11
- env HOST USER=actility
- env HOST\_SETUP\_PASSWORD=actilityPassword

In the docker container options above, note the default ip address, username, and password. Change these to match your configuration.

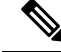

Note After the first installation you do not have a password for the actility user (username actility privilege 15). If you want to reinstall ThingPark Long Range Relay (LRR) software, you will have to set username actility privilege 15 password 0 actilityPassword again.

To configure application hosting, enable IOx and configure a VirtualPortGroup to a Layer 3 data port. These steps are described in the following sections.

## **Enable IOx**

Perform the following steps to enable access to Cisco IOx Local Manager. IOx Local Manager provides a web-based user interface that you can use to manage, administer, monitor, and troubleshoot apps on the host system, and to perform a variety of related activities.

### Procedure

|        | Command or Action                                              | Purpose                                                                                                    |  |  |  |  |
|--------|----------------------------------------------------------------|----------------------------------------------------------------------------------------------------|--|--|--|--|
| Step 1 | enable                                                         | Enable privileged EXEC mode.                                                                                                 |  |  |  |  |
|        | Example:                                                       |                                                                                                    |  |  |  |  |
|        | Router> <b>enable</b>                                          |                                                                                                    |  |  |  |  |
| Step 2 | configure terminal                                             | Enters global configuration mode.                                                                                            |  |  |  |  |
|        | Example:                                                       |                                                                                                    |  |  |  |  |
|        | Router#configure terminal                                      |                                                                                                    |  |  |  |  |
| Step 3 | iox                                                            | Enable Cisco IOx.                                                                                                    |  |  |  |  |
|        | Example:                                                       |                                                                                                    |  |  |  |  |
|        | Router(config)#iox                                             |                                                                                                    |  |  |  |  |
| Step 4 | ip http server                                                 | Enable the HTTP server on your IPv4 or IPv6 system.                                                                          |  |  |  |  |
|        | Example:                                                       |                                                                                                    |  |  |  |  |
|        | Router(config)#ip http server                                  |                                                                                                    |  |  |  |  |
| Step 5 | ip http secure-server                                          | Enable a secure HTTP (HTTPS) server.                                                                                         |  |  |  |  |
|        | Example:                                                       |                                                                                                    |  |  |  |  |
|        | Router(config) #ip http secure-server                          |                                                                                                    |  |  |  |  |
| Step 6 | username name privilege level password {0   7                  | Establish a username-based authentication system and privilege level. The username privilege level must be configured as 15. |  |  |  |  |
|        | user-password } encrypted-password                             |                                                                                                    |  |  |  |  |
|        | Example:                                                       |                                                                                                    |  |  |  |  |
|        | Router(config)#username cisco privilege 15 password<br>0 cisco |                                                                                                    |  |  |  |  |
| Step 7 | end                                                            | Exit the interface configuration mode and return to the                                                                      |  |  |  |  |
|        | Example:                                                       | privileged EXEC mode.                                                                                                    |  |  |  |  |
|        | Router(config-if)# <b>end</b>                                  |                                                                                                    |  |  |  |  |
|        |                                                                | 1                                                                                                    |  |  |  |  |

## **Configure a VirtualPortGroup to a Layer 3 Data Port**

Multiple Layer 3 data ports can be routed to one or more VirtualPortGroups or containers. A VirtualPortGroup interface is a virtual interface that connects the application hosting network to the IOS routing domain. VirutalPortGroups and Layer 3 data ports must be on different subnets.

### Procedure

|         | Command or Action                                         | Purpose                                                                                                    |  |  |  |  |
|---------|-----------------------------------------------------------|----------------------------------------------------------------------------------------------------|--|--|--|--|
| Step 1  | enable                                                    | Enable privileged EXEC mode.                                                                                  |  |  |  |  |
|         | Example:                                                  |                                                                                                    |  |  |  |  |
|         | Router> enable                                            |                                                                                                    |  |  |  |  |
| Step 2  | configure terminal                                        | Enters global configuration mode.                                                                             |  |  |  |  |
|         | Example:                                                  |                                                                                                    |  |  |  |  |
|         | Router# configure terminal                                |                                                                                                    |  |  |  |  |
| Step 3  | ip routing                                                | Enable IP routing. The ip routing command must be<br>enabled to allow external routing on Layer 3 data ports. |  |  |  |  |
|         | Example:                                                  |                                                                                                    |  |  |  |  |
|         | Router(config)#ip routing                                 |                                                                                                    |  |  |  |  |
| Step 4  | interface type number                                     | Configure an interface and enter interface configuration mode.                                                |  |  |  |  |
|         | Example:                                                  |                                                                                                    |  |  |  |  |
|         | Router(config)#interface gigabitethernet 0/0/0            |                                                                                                    |  |  |  |  |
| Step 5  | no switchport                                             | Place the interface in Layer 3 mode and make it operate more like a router interface than a switch port.      |  |  |  |  |
|         | Example:                                                  |                                                                                                    |  |  |  |  |
|         | Router(config-if)#no switchport                           |                                                                                                    |  |  |  |  |
| Step 6  | ip address dhcp                                           | Configure an IP address for the interface.                                                                    |  |  |  |  |
|         | Example:                                                  |                                                                                                    |  |  |  |  |
|         | Router(config)#ip address dhcp                            |                                                                                                    |  |  |  |  |
| Step 7  | exit                                                      | Exit interface configuration mode and return to global                                                        |  |  |  |  |
|         | Example:                                                  | configuration mode.                                                                                           |  |  |  |  |
|         | Router(config-if)# <b>exit</b>                            |                                                                                                    |  |  |  |  |
| Step 8  | interface type number                                     | Configure an interface and enter interface configuration mode.                                                |  |  |  |  |
|         | Example:                                                  |                                                                                                    |  |  |  |  |
|         | Router(config)#interface virtualportgroup 0               |                                                                                                    |  |  |  |  |
| Step 9  | ip address ip-address mask                                | Exit interface configuration mode and return to global                                                        |  |  |  |  |
|         | Example:                                                  | configuration mode.                                                                                           |  |  |  |  |
|         | Router(config-if)#ip address 192.168.2.1<br>255.255.255.0 |                                                                                                    |  |  |  |  |
| Step 10 | end                                                       | Exit interface configuration mode and return to global                                                        |  |  |  |  |
|         | Example:                                                  | configuration mode.                                                                                           |  |  |  |  |
|         | Router(config-if)# <b>end</b>                             |                                                                                                    |  |  |  |  |

# **Configure Application Networking**

Application vNIC interface is the standard Ethernet interface inside the container that connects to the platform data plane for the application to send and receive packets.

### Procedure

|        | Command or Action                                                                            | Purpose                                                                                                    |  |  |  |  |
|--------|----------------------------------------------------------------------------------------------|----------------------------------------------------------------------------------------------------|--|--|--|--|
| Step 1 | enable                                                                                       | Enable privileged EXEC mode.                                                                                                    |  |  |  |  |
|        | Example:                                                                                     |                                                                                                    |  |  |  |  |
|        | Router> enable                                                                               |                                                                                                    |  |  |  |  |
| Step 2 | configure terminal                                                                           | Enters global configuration mode, and then enter<br>configuration commands, one per line. Press CTRL-Z when<br>you are finished entering configuration commands. |  |  |  |  |
|        | Example:                                                                                     |                                                                                                    |  |  |  |  |
|        | Router#configure terminal                                                                    |                                                                                                    |  |  |  |  |
| Step 3 | app-hosting appid app1                                                                       | Configure the application and enter the application configuration mode.                                                                                          |  |  |  |  |
|        | Example:                                                                                     |                                                                                                    |  |  |  |  |
|        | Router(config)#app-hosting appid app1                                                        |                                                                                                    |  |  |  |  |
| Step 4 | app-vnic options                                                                             | Configure the application interface and the gateway of the application.                                                                                          |  |  |  |  |
|        | Example:                                                                                     |                                                                                                    |  |  |  |  |
|        | Router(config-app-hosting)# <b>app-vnic gateway0</b><br>virtualportgroup 0 guest-interface 0 |                                                                                                    |  |  |  |  |
| Step 5 | guest-ipaddress ip-address mask                                                              | Configure the application Ethernet interface IP address.                                                                                                    |  |  |  |  |
|        | Example:                                                                                     |                                                                                                    |  |  |  |  |
|        | Router(config-app-hosting-gateway0)#guest-ipaddress<br>192.168.2.9 netmask 255.255.255.0     | 5                                                                                                    |  |  |  |  |
| Step 6 | app-default-gateway options                                                                  | Configure the default gateway for the application.                                                                                                    |  |  |  |  |
|        | Example:                                                                                     | Y                                                                                                    |  |  |  |  |
|        | Router(config-app-hosting-gateway0)#app-default-gateway<br>192.168.2.1 guest-interface 0     |                                                                                                    |  |  |  |  |
| Step 7 | end                                                                                          | Exit the global configuration mode and return to the                                                                                                    |  |  |  |  |
|        | Example:                                                                                     | privileged EXEC mode.                                                                                                    |  |  |  |  |
|        | Router# <b>end</b>                                                                           |                                                                                                    |  |  |  |  |

# **Application Lifecycle Management**

This section describes the process of installing and uninstalling apps.

### Procedure

|        | Command or Action                                                                                    | Purpose                                                                                                    |  |  |  |  |
|--------|----------------------------------------------------------------------------------------------------|----------------------------------------------------------------------------------------------------|--|--|--|--|
| Step 1 | enable                                                                                               | Enable privileged EXEC mode.                                                                                                    |  |  |  |  |
|        | Example:                                                                                             |                                                                                                    |  |  |  |  |
|        | Router> enable                                                                                       |                                                                                                    |  |  |  |  |
| Step 2 | configure terminal                                                                                   | Enters global configuration mode, and then enter<br>configuration commands, one per line. Press CTRL-Z when<br>you are finished entering configuration commands.                                                      |  |  |  |  |
|        | Example:                                                                                             |                                                                                                    |  |  |  |  |
|        | Router# configure terminal                                                                           |                                                                                                    |  |  |  |  |
| Step 3 | <b>app-hosting install appid</b> <i>application-name</i> <b>package</b> <i>package-path</i>          | Installs the app from the specified location. The app can be<br>installed from any local storage location such as flash,<br>bootflash, and usbflash0.                                                                 |  |  |  |  |
|        | Example:                                                                                             |                                                                                                    |  |  |  |  |
|        | Router(config)# <b>app-hosting install appid APFAPP</b> <pre>package flash:actility_tar_gz.tar</pre> |                                                                                                    |  |  |  |  |
| Step 4 | app-hosting activate appid application-name                                                          | Activate the application. This command validates all<br>application resource requests, and if all resources are<br>available, activates the application. If all resources are not<br>available, the activation fails. |  |  |  |  |
|        | Example:                                                                                             |                                                                                                    |  |  |  |  |
|        | Router#app-hosting activate appid APFAPP                                                             |                                                                                                    |  |  |  |  |
| Step 5 | app-hosting start appid application-name                                                             | Start the application. This command activates the application start-up scripts.                                                                                                    |  |  |  |  |
|        | Example:                                                                                             |                                                                                                    |  |  |  |  |
|        | Router#app-hosting start appid APFAPP                                                                |                                                                                                    |  |  |  |  |
| Step 6 | app-hosting stop appid application-name                                                              | Stop the application.                                                                                                    |  |  |  |  |
|        | Example:                                                                                             |                                                                                                    |  |  |  |  |
|        | Router#app-hosting stop appid APFAPP                                                                 |                                                                                                    |  |  |  |  |
| Step 7 | app-hosting deactivate appid application-name                                                        | Deactivates all resources that are allocated for the application.                                                                                                    |  |  |  |  |
|        | Example:                                                                                             |                                                                                                    |  |  |  |  |
|        | Router#app-hosting deactivate appid APFAPP                                                           |                                                                                                    |  |  |  |  |
| Step 8 | app-hosting uninstall appid application-name                                                         | Uninstalls all packaging and images that are stored and removes all changes and updates to the application.                                                                                                    |  |  |  |  |
|        | Example:                                                                                             |                                                                                                    |  |  |  |  |
|        | Router(config)#app-hosting uninstall appid APFAP                                                     |                                                                                                    |  |  |  |  |

# **Verifying the Application Hosting Configuration**

This section shows commands to verify the application hosting configuration.

### Display the status of all IOx services

Router#show iox-service

```
IOx Infrastructure Summary:
Ince (CAF): RunningIOx service (HA): Not SupportedIOx service (IOxman): RunningIOx service (Sec storage): RunningLibvirtd 5.5.0: RunningDockerd v19.03.13-ce: Running
```

```
Router#
```

#### Display detailed information about the application

```
Router#show app-hosting detail
                     : APFC1
App id
Owner
                      : iox
State
                     : RUNNING
Application
                    : docker
 Туре
 Name
                    : base-rootfs-runtime-actility
 Version
 Version : latest
Description : Actility LRR
Author : Actility
 Author
 Path
                    : bootflash:actility lrr 76.tar.gz
 URL Path :
Multicast : yes
 URL Path
Activated profile name : custom
Resource reservation
 Memory
                    : 64 MB
 Disk
                    : 2 MB
                    : 50 units
 CPU
                     : 5 %
 CPU-percent
 VCPU
                     : 1
Platform resource profiles
 Profile Name
                             CPU(unit) Memory(MB) Disk(MB)
  _____
Attached devices
                 Name
                                   Alias
 Туре
  _____
 serial/shelliox_console_shellserial0serial/auxiox_console_auxserial1serial/syslogiox_syslogserial2serial/traceiox_traceserial3
Network interfaces
        _____
eth0:
 MAC address : 52:54:dd:16:24:0a
IPv4 address : 192.168.2.9
  IPv6 address
                    : ::
  Network name : VPG0
Docker
_____
Run-time information
Command :
Entry-point : /etc/init.d/lrr_iox_top start
Run options in use : --device /dev/ttyACM0:/dev/ttyACM0 --env HOST_IP_ADDR=192.168.2.1
--env HOST USER=actility --env HOST SETUP PASSWORD=actilityPassword
 Package run options :
```

```
Application health information
Status : 0
Last probe error :
Last probe output :
Router#
```

#### Display the list of applications and their statuses

#### Use the following command to connect to the application

Press Ctrl+C three times to disconnect the console.

Router# **app-hosting app-hosting connect appid APFAPP session** /home/actility/var/log/lrr

```
/var/volatile/log/_LRRLOG # pwd
/home/actility/var/log/lrr
```

```
/var/volatile/log/ LRRLOG # 1s -1rt
```

| -rw-rr                      | 1 | root | root    | 19    | Jul | 7 | 0646 | SHELL.log                          |
|-----------------------------|---|------|---------|-------|-----|---|------|------------------------------------|
| -rw-rr                      | 1 | root | support | 53    | Jul | 7 | 0647 | suplog.log                         |
| -rw-rr                      | 1 | root | support | 99    | Jul | 7 | 0648 | pkiconfig.txt                      |
| -rw-rr                      | 1 | root | root    | 430   | Jul | 7 | 0720 | <pre>lrr_startup_service.log</pre> |
| -rw-rr                      | 2 | root | root    | 1620  | Jul | 7 | 0721 | gwmgr_04.log                       |
| -rw-rr                      | 2 | root | root    | 1620  | Jul | 7 | 0721 | gwmgr.log                          |
| -rw-rr                      | 1 | root | root    | 1657  | Jul | 7 | 0721 | radioparams.txt                    |
| -rw-rr                      | 1 | root | root    | 2227  | Jul | 7 | 0721 | logicchan.txt                      |
| -rw-rr                      | 1 | root | root    | 1118  | Jul | 7 | 1721 | stat.html                          |
| -rw-rr                      | 2 | root | root    | 50515 | Jul | 7 | 1721 | TRACE_04.log                       |
| -rw-rr                      | 2 | root | root    | 50515 | Jul | 7 | 1721 | TRACE.log                          |
| -rw-rr                      | 1 | root | root    | 64    | Jul | 7 | 1723 | lrcstatuslink.txt                  |
| /var/volatile/log/ LRRLOG # |   |      |         |       |     |   |      |                                    |

#### Show app hosting in the running configuration

```
Router#show running-config | sec app-hosting
action 2 cli command "app-hosting stop appid APFC1"
action 4 cli command "app-hosting start appid APFC1"
app-hosting appid APFC1
app-vnic gateway0 virtualportgroup 0 guest-interface 0
guest-ipaddress 192.168.2.9 netmask 255.255.255.0
app-default-gateway 192.168.2.1 guest-interface 0
app-resource docker
run-opts 1 "--device /dev/ttyACM0:/dev/ttyACM0"
run-opts 2 "--env HOST_IP_ADDR=192.168.2.1"
run-opts 3 "--env HOST_USER=actility"
run-opts 4 "--env HOST_SETUP_PASSWORD=actilityPassword"
Router#
```

### **Sample Running Configuration**

The following example if from an IR1101.

```
Router#show running-config brief
Building configuration...
Current configuration 7651 bytes
1
! Last configuration change at 072004 UTC Thu Jul 7 2022 by actility
! NVRAM config last updated at 065725 UTC Thu Jul 7 2022 by actility
1
version 17.9
service timestamps debug datetime msec
service timestamps log datetime msec
service call-home
platform qfp utilization monitor load 80
platform hardware throughput level 250M
platform punt-keepalive disable-kernel-core
1
hostname Router
boot-start-marker
boot system flashir1101-universalk9.S2C.SSA.bin
boot-end-marker
1
!
aaa new-model
1
1
aaa authentication login default local
aaa authorization exec default local
aaa authorization network FlexVPN_Author local
1
1
aaa session-id common
1
I
login block-for 60 attempts 3 within 30
login delay 3
login on-success log
ipv6 unicast-routing
1
1
subscriber templating
1
1
multilink bundle-name authenticated
crypto pki trustpoint TP-self-signed-1150468717
enrollment selfsigned
subject-name cn=IOS-Self-Signed-Certificate-1150468717
revocation-check none
 rsakeypair TP-self-signed-1150468717
1
crypto pki trustpoint SLA-TrustPoint
enrollment pkcs12
revocation-check crl
!
crypto pki trustpoint ActilityTP-slrc
enrollment terminal
revocation-check none
1
crypto pki trustpoint ActilityTP
enrollment pkcs12
revocation-check crl
rsakeypair ActilityTP
```

```
crypto pki trustpoint ActilityTP-rrr1
revocation-check crl
1
crypto pki certificate map FlexVPN Cert Map 1
subject-name co slrc1_prod-us_actility-tpe-ope
1
crypto pki certificate map FlexVPN Cert Map 2
subject-name co slrc2_prod-us_actility-tpe-ope
1
crypto pki certificate chain TP-self-signed-1150468717
certificate self-signed 01
crypto pki certificate chain SLA-TrustPoint
 certificate ca 01
crypto pki certificate chain ActilityTP-slrc
 certificate ca 61A845069BBFF60B
crypto pki certificate chain ActilityTP
certificate 06BF5FDCF5EBD17C
certificate ca 3A96CABF858AAD9A
crypto pki certificate chain ActilityTP-rrr1
 certificate ca 00F35AC229699BABA8
I.
1
no license feature hseck9
license udi pid IR1101-K9 sn FCW24160HQ7
license boot level network-advantage
memory free low-watermark processor 45069
diagnostic bootup level minimal
!
spanning-tree extend system-id
1
username admin privilege 15 password 0 cisco
username iox privilege 15 password 0 iox
username dockeruser
username actility privilege 15
redundancy
crypto ikev2 authorization policy FlexVPN Author Policy
1
crypto ikev2 profile FlexVPN_IKEv2_Profile
match certificate FlexVPN Cert Map
identity local dn
 authentication remote rsa-sig
 authentication local rsa-sig
 pki trustpoint ActilityTP sign
 pki trustpoint ActilityTP-rrr1 verify
pki trustpoint ActilityTP-slrc verify
 dpd 30 3 periodic
aaa authorization group cert list FlexVPN Author FlexVPN Author Policy
crypto ikev2 dpd 30 3 periodic
crypto ikev2 fragmentation mtu 1260
1
controller Cellular 0/3/0
vlan internal allocation policy ascending
1
!
```

```
crypto ipsec transform-set FlexVPN IPsec Transform Set esp-aes 256 esp-sha256-hmac
mode tunnel
!
crypto ipsec profile FlexVPN IPsec Profile
set transform-set FlexVPN IPsec Transform Set
set ikev2-profile FlexVPN IKEv2 Profile
Т
1
interface Tunnel201
ip address negotiated
ip nat outside
 ipv6 enable
 tunnel source GigabitEthernet0/0/0
 tunnel mode ipsec dual-overlay
 tunnel destination 52.200.161.236
tunnel path-mtu-discovery
 tunnel protection ipsec profile FlexVPN IPsec Profile
I
interface Tunnel202
ip address negotiated
ip nat outside
ipv6 enable
 tunnel source GigabitEthernet0/0/0
 tunnel mode ipsec dual-overlay
 tunnel destination 54.226.90.83
 tunnel path-mtu-discovery
tunnel protection ipsec profile FlexVPN_IPsec_Profile
interface VirtualPortGroup0
ip address 192.168.2.1 255.255.255.0
ip nat inside
no mop enabled
no mop sysid
!
interface GigabitEthernet0/0/0
ip dhcp client client-id ascii cisco-ac4a.67f9.ae00-Gi0/0/0
ip address dhcp
ip nat outside
ipv6 dhcp client request vendor
ipv6 address dhcp
ipv6 address autoconfig
 ipv6 enable
1
interface FastEthernet0/0/1
interface FastEthernet0/0/2
!
interface FastEthernet0/0/3
interface FastEthernet0/0/4
1
interface GigabitEthernet0/0/5
interface Cellular0/3/0
description backup WAN
 ip address negotiated
ip nat outside
ip tcp adjust-mss 1460
load-interval 30
 shutdown
 dialer in-band
dialer idle-timeout 0
dialer-group 1
ipv6 enable
```

```
pulse-time 1
1
interface Cellular0/3/1
no ip address
1
interface Vlan1
no ip address
1
interface Async0/2/0
no ip address
encapsulation scada
L.
interface LORAWAN0/1/0
no ip address
shutdown
arp timeout 0
no mop enabled
no mop sysid
1
iox
ip forward-protocol nd
ip tcp selective-ack
ip tcp mss 1460
ip tcp window-size 131072
ip http server
ip http auth-retry 3 time-window 1
ip http authentication local
ip http secure-server
ip http client source-interface GigabitEthernet0/0/0
ip tftp source-interface GigabitEthernet0/0/0
ip nat inside source list Tunnel201 interface Tunnel201 overload
ip nat inside source list Tunnel202 interface Tunnel202 overload
ip nat inside source list internetacces_Fromdocker interface GigabitEthernet0/0/0 overload
ip nat inside source list internetacces Fromdocker cell interface Cellular0/3/0 overload
ip route 10.102.12.0 255.255.255.0 Tunnel201
ip route 10.102.22.0 255.255.255.0 Tunnel202
ip ssh bulk-mode 131072
ip ssh version 2
ip ssh pubkey-chain
 username actility
  key-hash ecdsa-sha2-nistp256 FA249B09C77A121A9759A0FC724F58A8 root@a89e080e0c1e
ip ssh server algorithm publickey ecdsa-sha2-nistp256
ip scp server enable
ip access-list extended Tunnel201
10 permit ip host 192.168.2.9 host 10.102.12.10
ip access-list extended Tunnel202
10 permit ip host 192.168.2.9 host 10.102.22.10
ip access-list extended internetacces Fromdocker
10 permit ip 192.168.2.0 0.0.0.255 host 8.8.8.8
11 permit ip 192.168.2.0 0.0.0.255 host 52.200.161.236
ip access-list extended internetacces Fromdocker cell
10 permit ip host 192.168.2.9 host 8.8.8.8
1
ip sla 1
icmp-echo 8.8.8.8 source-interface GigabitEthernet0/0/0
ip sla schedule 1 life forever start-time now
ip sla 2
icmp-echo 8.8.8.8 source-interface Cellular0/3/0
ip sla schedule 2 life forever start-time now
ip access-list standard 1
11 permit any
dialer-list 1 protocol ip permit
```

```
!
1
control-plane
!
1
line con 0
stopbits 1
line 0/0/0
line 0/2/0
line vty 0 4
transport input ssh
line vty 5 14
transport input ssh
!
call-home
! If contact email address in call-home is configured as sch-smart-licensing@cisco.com
 ! the email address configured in Cisco Smart License Portal will be used as contact email
address to send SCH notifications.
contact-email-addr sch-smart-licensing@cisco.com
profile "CiscoTAC-1"
 active
 destination transport-method http
ntp server 0.pool.ntp.org
ntp server 1.pool.ntp.org
ntp server 2.pool.ntp.org
Т
Т
event manager applet restart actility lrr
event none sync yes maxrun 60
action 1 cli command "enable"
action 2 cli command "app-hosting stop appid APFC1"
action 3 wait 5
action 4 cli command "app-hosting start appid APFC1"
event manager applet Cellular Activate
event track 1 state down
action 1 cli command "enable"
action 2 cli command "configure terminal"
 action 3 cli command "interface Cellular 0/3/0"
 action 4 cli command "no shut"
action 5 cli command "end"
event manager applet Cellular_Deactivate
event track 1 state up
action 1 cli command "enable"
 action 2 cli command "config terminal"
action 3 cli command "interface Cellular 0/3/0"
action 4 cli command "shutdown"
action 5 cli command "end"
1
end
Router#
```

# **Debug Commands**

The following debug commands are available:

```
Router#debug lorawan ?
cli lorawan cli trace
errors lorawan error messages
info lorawan info messages
Router#
```

Router#**debug lorawan cli** cli trace debugging is on Router#

Router#**debug lorawan errors** error debugging is on Router#

Router#**debug lorawan info** info debugging is on Router#